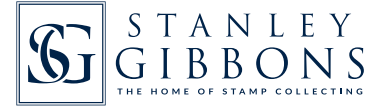

## MY COLLECTION - LOGIN INSTRUCTIONS

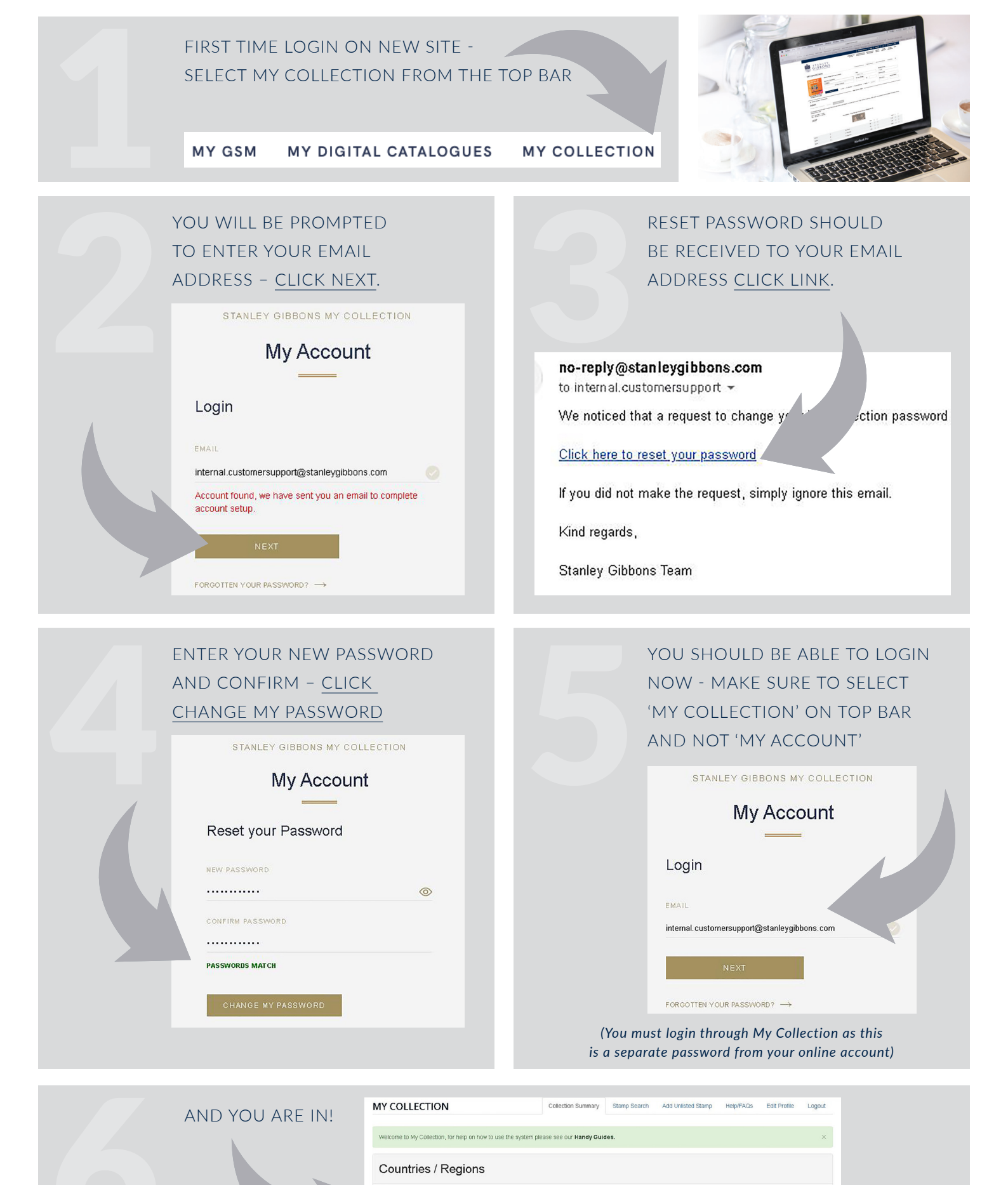

StanleyGibbons

Countries / Region

There are no Countries in your Collection

f /StanleyGibbonsGroup

Mint

Used